# EPSON STYLUS PHOTO R340 Series **Start Here**

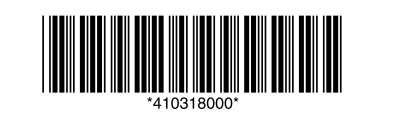

Printed in XXXXXX XX.XX-XX XXX

# 1. Unpacking

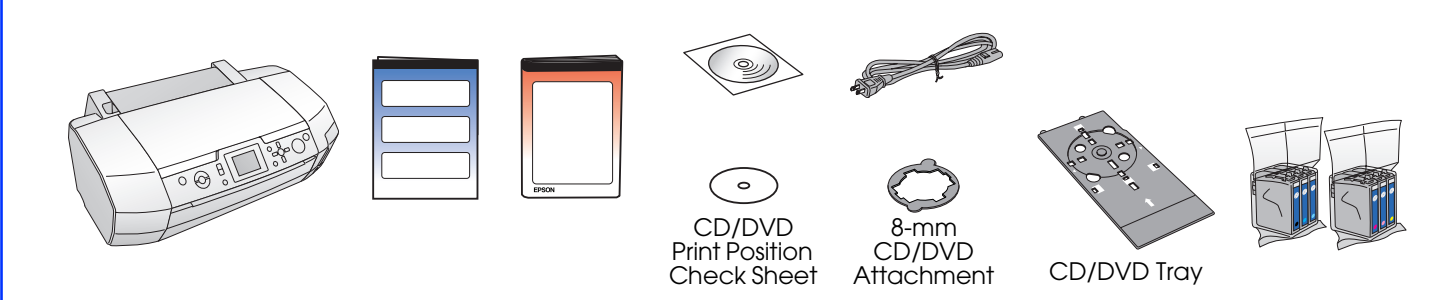

# 2. Removing Protective Tape

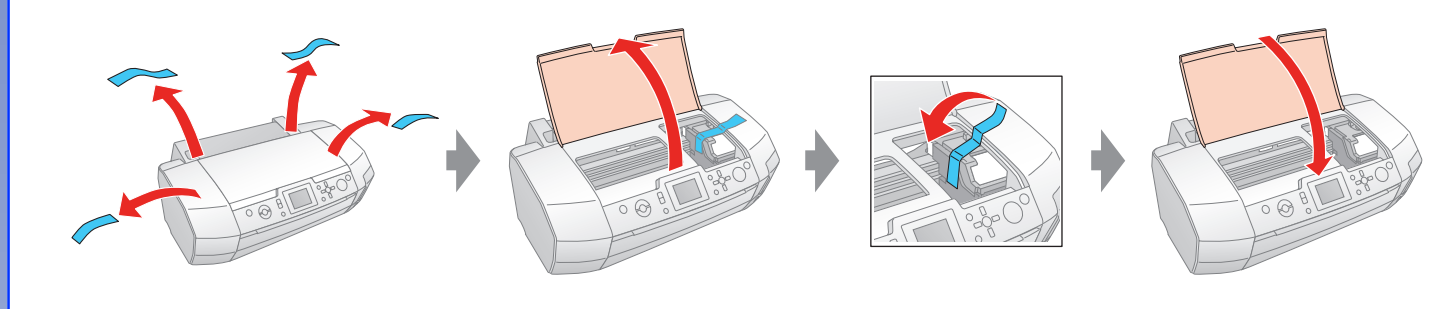

## 3. Plugging in the Printer

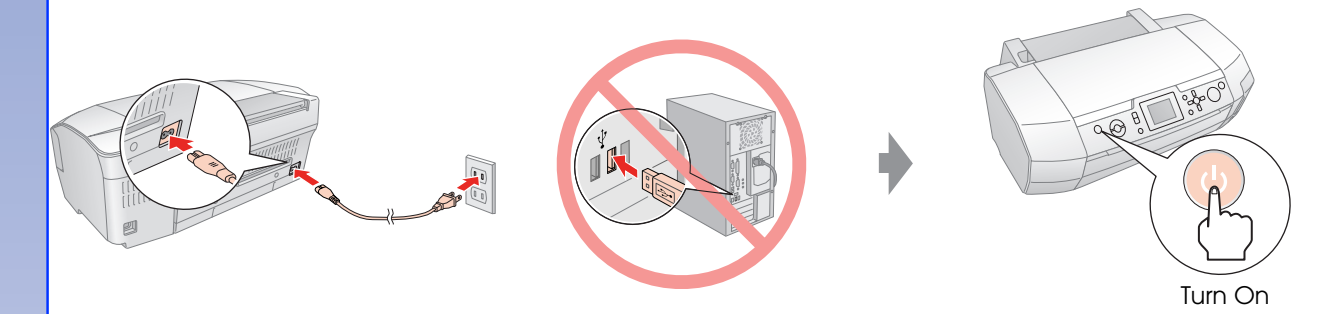

#### 4. Installing the Ink Cartridge

#### **6.** Connecting to a Computer with a USB Cable

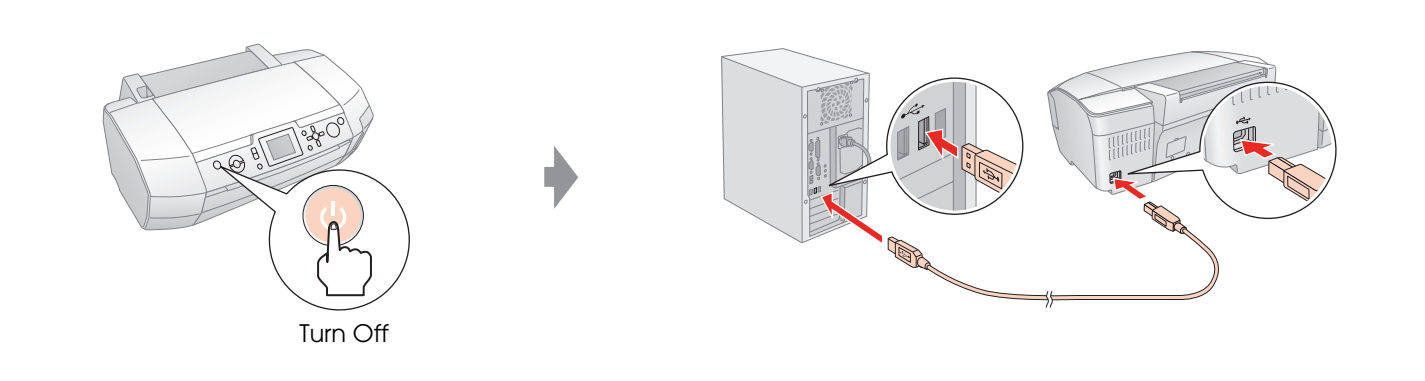

## 7. Installing the Software

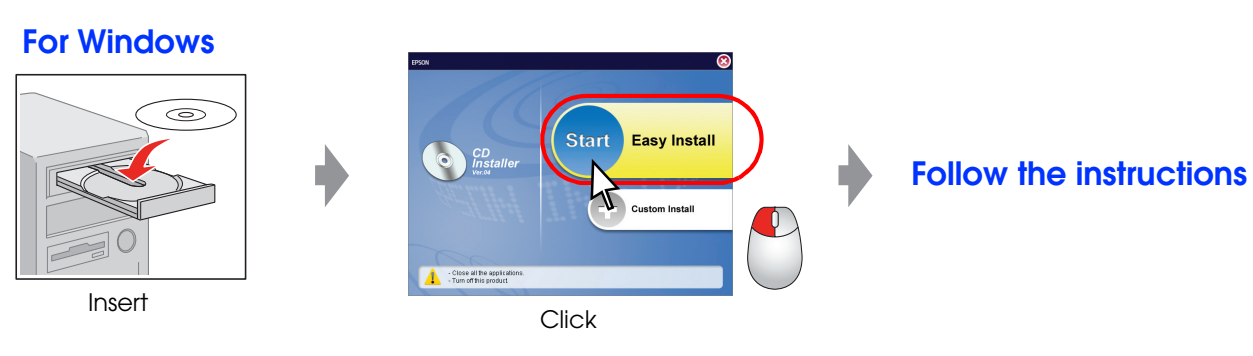

□ No dialog box? → Double-click CD-ROM icon.

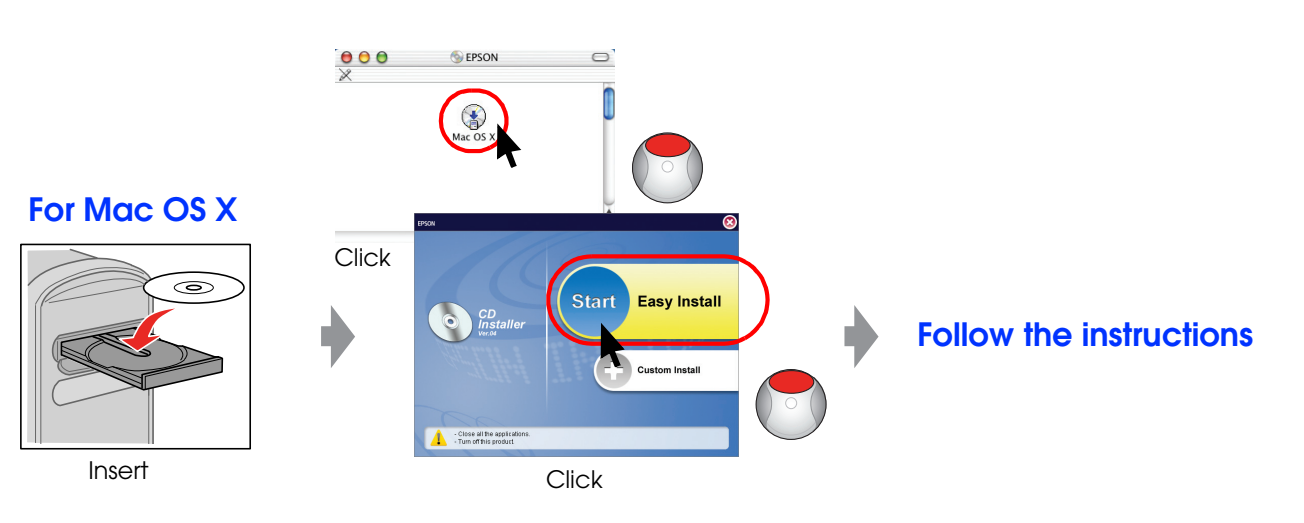

□ For Mac OS 9, download the driver. → http://www.epson.com

## 8. Loading Paper

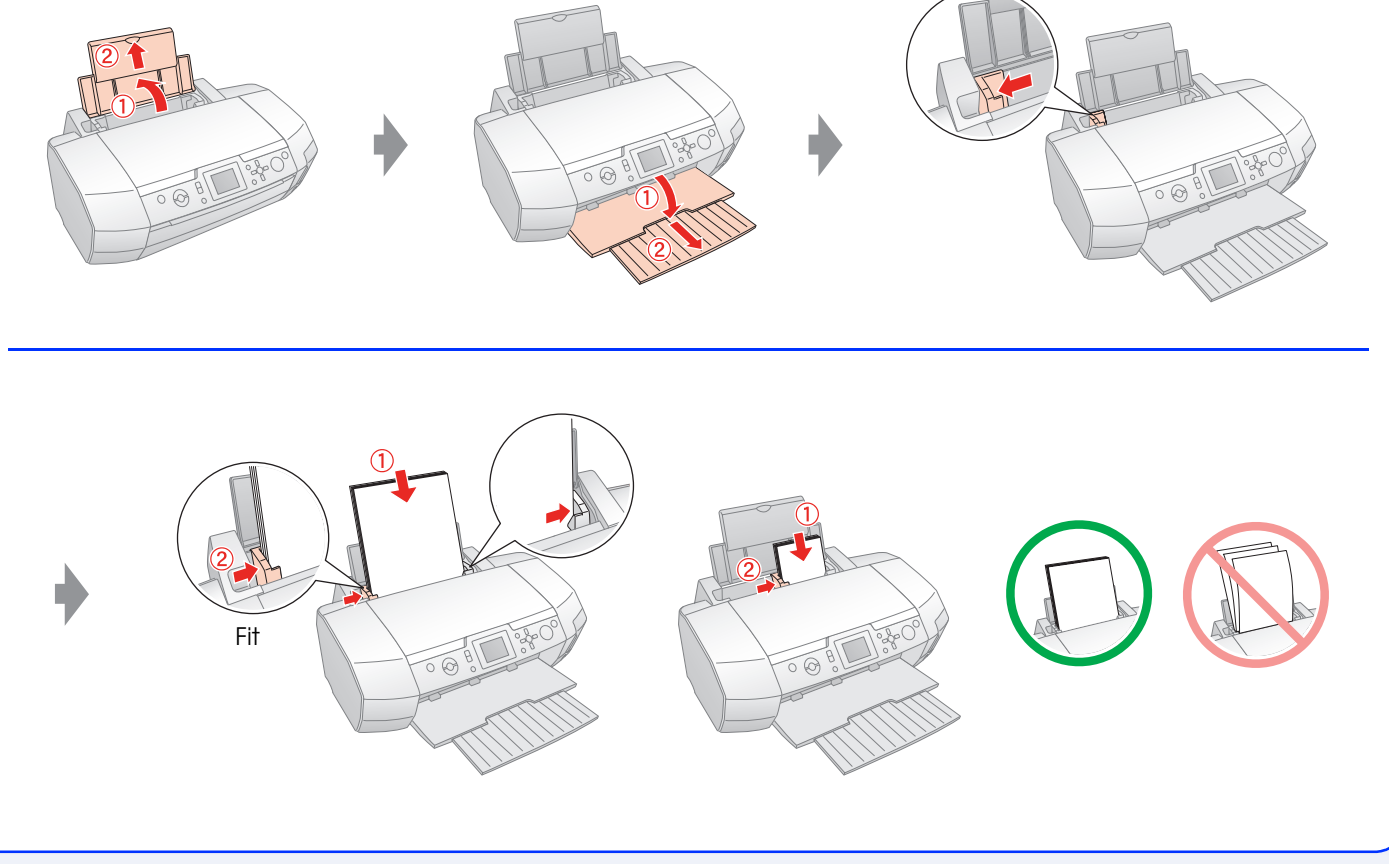

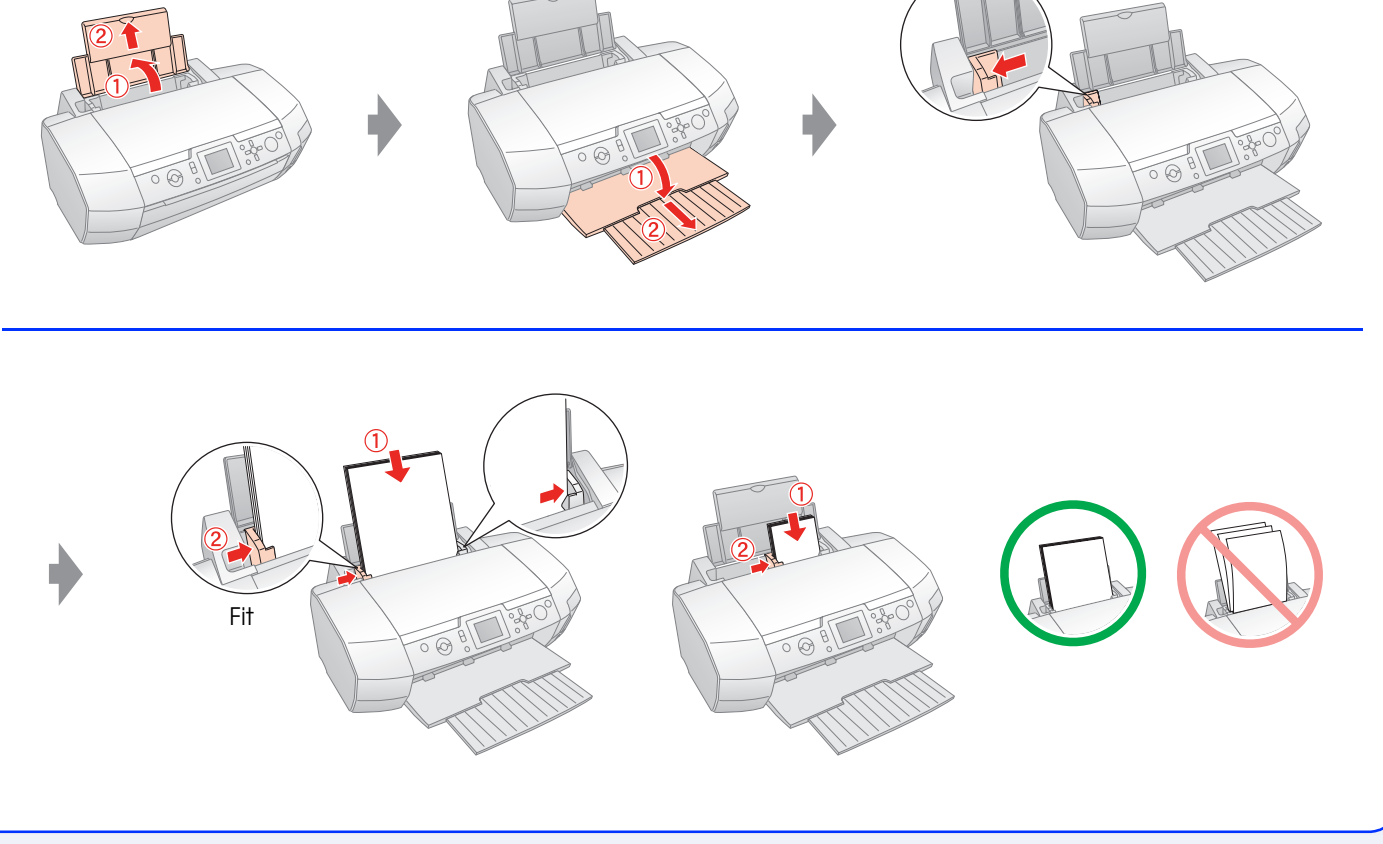

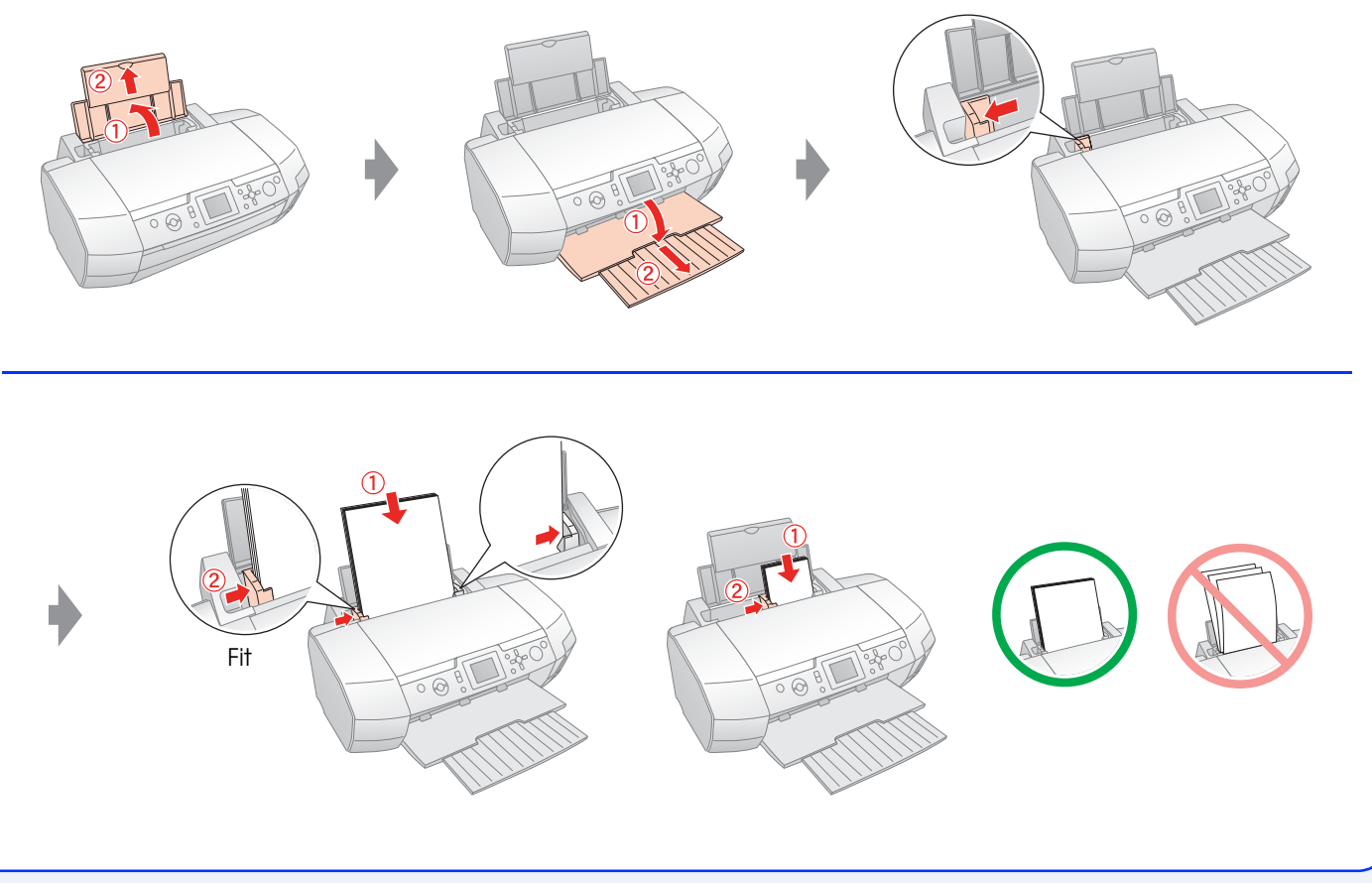

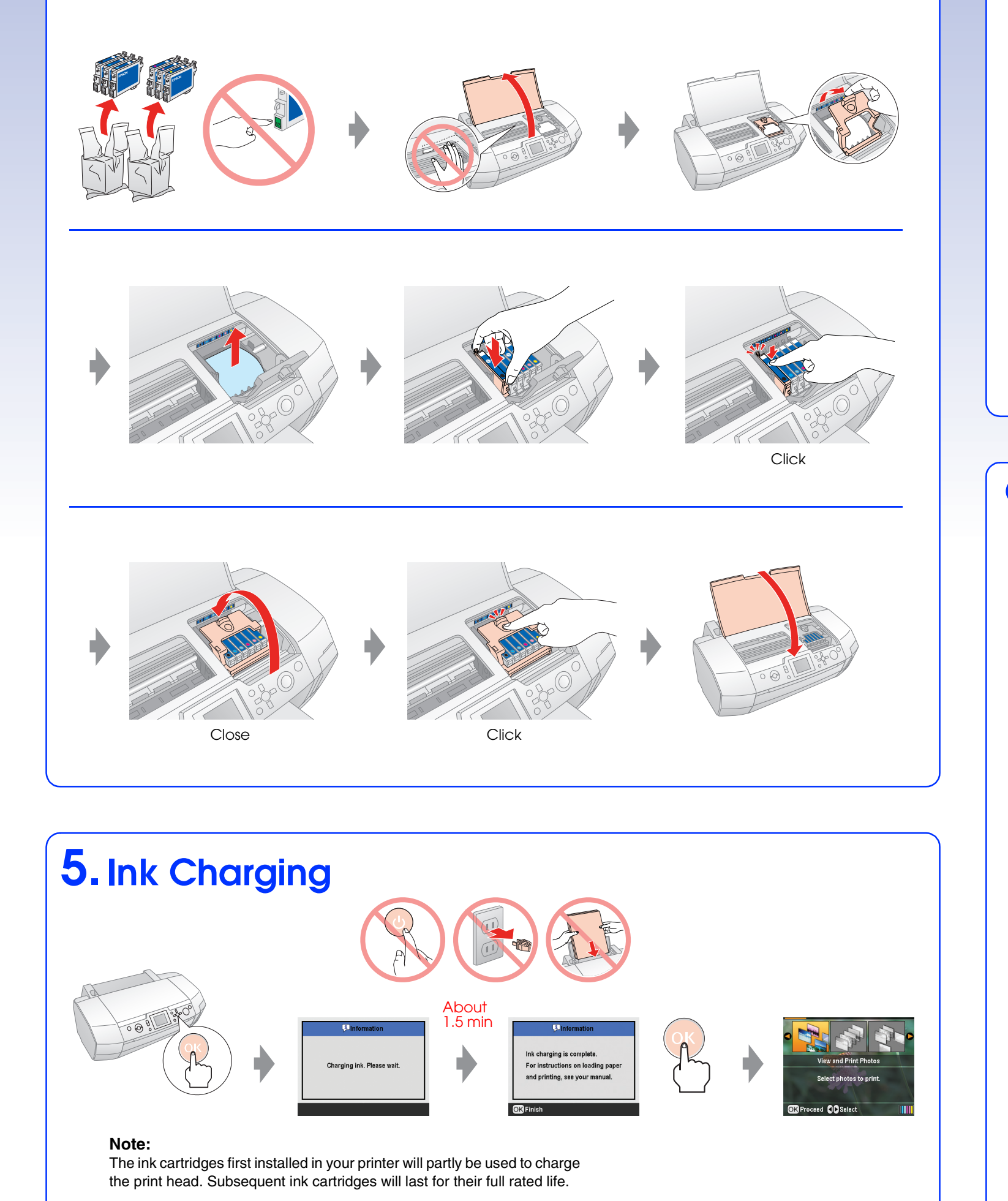

### 9. Getting More Information

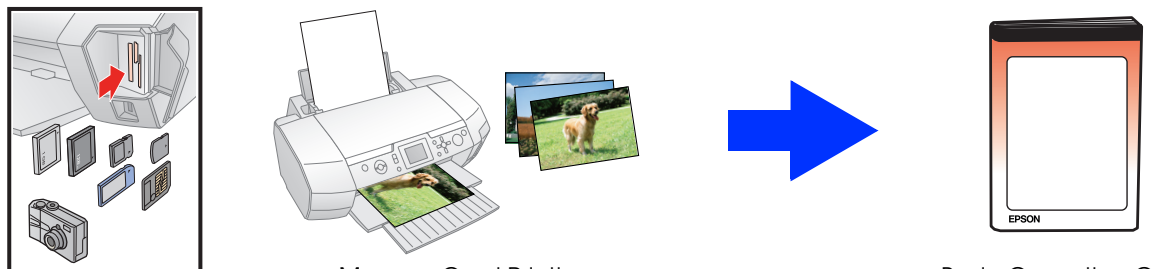

Memory Card Printing

Basic Operation Guide

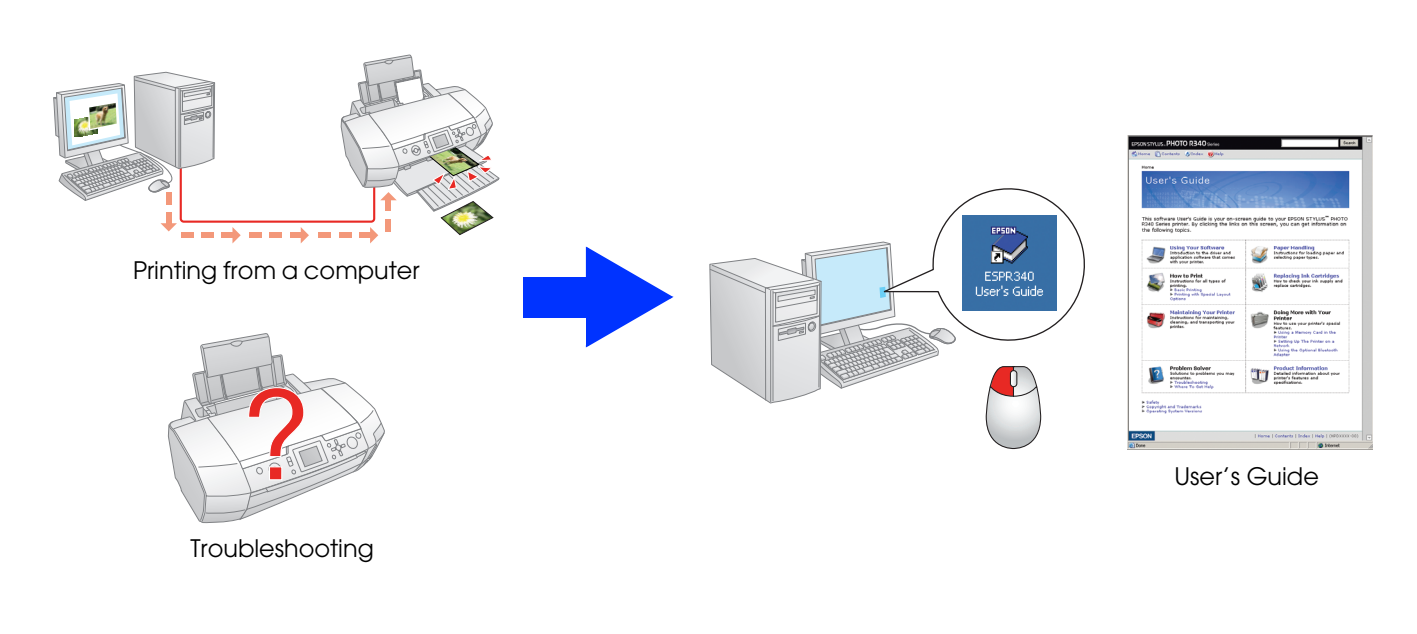